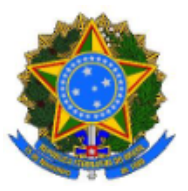

MINISTÉRIO DA EDUCAÇÃO Secretaria de Educação Profissional e Tecnológica Instituto Federal de Educação, Ciência e Tecnologia do Rio Grande do Sul Campus Viamão - Coordenadoria de Assistência Estudantil

## PASSO A PASSO PARA SOLICITAR O PASSE LIVRE ESTUDANTIL MUNICIPAL PLEM (PARA QUEM RESIDE EM VIAMÃO)

- Os(as) estudantes ou responsáveis devem realizar a solicitação via Central de Atendimento da Prefeitura de Viamão, através do <u>1Doc Protocolo</u>.
- Para estudantes menores de 18 anos, o email de login deve ser o dos pais ou responsáveis, pois é através deste email que as informações ou complementações de documentos serão repassadas.
- ATENÇÃO: Não entre pelo GOV.BR, siga os passos abaixo.
- Entre no link acima ou digite na barra de pesquisa do seu navegador "protocolo 1Doc viamão". Clique no link <u>https://viamao.1doc.com.br/b.php?pq=wp/wp&itd=5</u>

| Google | protocolo 1doc viamao X 🔳 🦊                                                                                                    | <b>२</b>   |
|--------|----------------------------------------------------------------------------------------------------|------------|
|        | Todas Noticias Imagens Vídeos Shopping Livros Web : Mais                                                                                                    | erramentas |
|        | 1Doc<br>https://viamao.1doc.com.br - b.php<br>https://viamao.1doc.com.br/b.php?pg=wp/wp&itd=5<br>Não há nenhuma informação disponível para esta página.<br>Saiba o motivo                                                                                                    |            |
|        | 1Doc<br>https://viamao.tdoc.com.br - atendimento :<br>Central de Atendimento - Prefeitura Municipal de Viamão - 1Doc<br>01. Protocolo Cidadão - Administração - 02. Protocolo Empresas - Administração - 03. Protocolo -<br>EPTV - 04. Análise de Projetos e Incentivos Fiscais - PLANEJAMENTO.                           |            |
|        | Prefeitura Municipal Viamão-RS     https://www.viamao.rs.gov.br , portal , servicos_online      Prefeitura Municipal Viamão-RS - Serviços Online     Acesso 1000 ; Consulta Online. Consulta online de processos e taxas ; Emissão de Taxas. ISS Fixo / Alvará para cidadãos e Empresas ; Emissão de Taxas - Mineradoras. |            |

 Insira seu email no campo "Entrar com seu e-mail" e clique na caixa "Não sou robô". Na página seguinte, será solicitada a sua senha, caso já tenha se cadastrado antes.

| × | Prefeitura Municipal de Viamão<br>Central de Atendimento |                                                                          | Cadastrar | Lentrar | 📕 Menu |
|---|----------------------------------------------------------|--------------------------------------------------------------------------|-----------|---------|--------|
|   | de Re                                                    | <b>Protocolos</b><br>Abertura e Consulta<br>querimentos Administrativos. |           |         |        |
|   | año Davra 1 🥮 Información Davra 0                        |                                                                          |           |         |        |

 Caso você não tenha cadastrado login e senha, clique no botão "Prosseguir" e você será direcionado para uma página de cadastro, conforme imagem abaixo. Insira seus dados corretamente, crie sua senha e clique em "Prosseguir".

| sso 1 BR Informações Passo 2                  |             |                     |             |                |   |               |          |             |
|-----------------------------------------------|-------------|---------------------|-------------|----------------|---|---------------|----------|-------------|
|                                               |             |                     |             |                |   |               |          |             |
|                                               |             |                     |             |                |   |               |          |             |
| Pessoa física                                 | O Organizaç | ção/Pessoa jurídica |             |                |   |               |          |             |
| Nome completo*:                               |             |                     |             | CPF*:          |   |               |          | Data nasc.: |
|                                               |             |                     |             | 000.000.000-00 |   |               |          | 00/00/0000  |
| Função:                                       |             |                     |             | Organização:   |   |               |          |             |
| Função/Cargo                                  |             |                     |             | Organização    |   |               |          |             |
| Profissão:                                    |             |                     |             |                |   | Sexo:         |          |             |
| - selecione -                                 |             |                     |             |                | Ŧ | - selecione - |          | ~           |
| E-mail:                                       |             | DDD:                | Telefone fi | xo:            |   | DDD:          | Celular: |             |
| jlyamerico2@gmail.com                         |             | 51                  |             |                |   | 51            |          |             |
| E-mails alternativos (separados por vírgula): |             |                     |             |                |   |               |          |             |
| Caso possuir                                  |             |                     |             |                |   |               |          |             |
|                                               |             |                     |             |                |   |               |          |             |
| Cadastre uma senha para fazer Login:          |             |                     |             |                |   |               |          |             |
| Senha de acesso *:                            |             |                     |             | Confirmação*:  |   |               |          |             |
| Escolha uma                                   |             |                     |             | Confirmação    |   |               |          |             |
| Mínimo: 8 caracteres                          |             |                     |             |                |   |               |          |             |
| Mostrar senha                                 |             |                     |             |                |   |               |          |             |
| Prosseguir »                                  |             |                     |             |                |   |               |          |             |

4. Você será direcionado a página de Abertura e Consulta de Requerimentos Administrativos. Na aba "assunto" escreva "passagem" e automaticamente surgirá a opção "Solicitação de Passagem Escolar". Clique sobre a linha azul.

| Prefeitura Municipal de Viamão<br>Central de Atendimento                                                             | Meu Inbox E Menu                                 |
|----------------------------------------------------------------------------------------------------|--------------------------------------------------|
| Protocolos     Abertura e Consulta     de Requerimentos Administrativos.                                             |                                                  |
| detertificação Pessot     Il Informações Pesso2  Assortor  -selectore - passgent -selectore do tableoremente deterte | ۰<br>۹                                           |
|                                                                                                    |                                                  |
|                                                                                                    |                                                  |
| (Anno)                                                                                                    | Para assinatura digital, apenos arquivos POF 🌟 😦 |

5. Em seguida aparecerá a opção "Enviar para", clique sobre a linha azul onde aparece "SME - PASS - Passagem Escolar"

| Prefeitura Municipal de Viamão<br>Central de Atendimento |                                                          | Meu Inbox 📃 🗮 Menu              |
|----------------------------------------------------------|----------------------------------------------------------|---------------------------------|
|                                                          | Abertura e Consulta<br>de Requerimentos Administrativos. |                                 |
| ▲ Identificação Passo1 IIII Informações Passo2           |                                                          |                                 |
| Assunto*:<br>—— Solicitação de Passagem Escolar          |                                                          | v                               |
| Enviar para: *                                           |                                                          |                                 |
| - selecione setor -                                      | *<br>                                                    |                                 |
| SME - PASS - Passagem Escolar                            |                                                          |                                 |
| Dados do Requerente                                      |                                                          |                                 |
| Identificação dos Interessados no Processo               |                                                          |                                 |
| Nome do Aluno 1*:                                        | CPF do Aluno 1*:                                         | Data de Nascimento do Aluno 1*: |
|                                                          |                                                          |                                 |
| Nome do Aluno 2:                                         | CPF do Aluno 2:                                          | Data de Nascimento do Aluno 2:  |
|                                                          |                                                          |                                 |

6. Em seguida preencha os campos de identificação com os dados do(s) estudante(s) que utilizará a passagem escolar municipal.

| Dados do Requerente                             |                              |              |                                 |
|-------------------------------------------------|------------------------------|--------------|---------------------------------|
| Identificação dos Interessados no Processo      |                              |              |                                 |
| Nome do Aluno 1*:                               | CPF do Aluno 1*:             |              | Data de Nascimento do Aluno 1*: |
| Nome do Aluno 2:                                | CPF do Aluno 2:              |              | Data de Nascimento do Aluno 2:  |
| Nome da Mãe*:                                   |                              | Nome do Pai: |                                 |
| Endereço Completo*:                             |                              |              | Bairro*:                        |
| Ponto de Referência*:                           |                              |              |                                 |
| Telefone 1*:                                    | Telefone 2*:                 |              | E-mail Principal*:              |
|                                                 |                              |              |                                 |
| Cadastro Único*:                                |                              |              |                                 |
| - selecione - v<br>Recebe Rendimento*:          |                              |              |                                 |
| - selecione -                                   |                              |              |                                 |
| Grupo Familiar que reside com o (a) aluno (a)*: | Nome Completo do Residente*: |              | CPF do Residente*:              |
| - selecione -                                   |                              |              |                                 |
| Grupo Familiar que reside com o (a) aluno (a):  | Nome Completo do Residente:  |              | CPF do Residente:               |
| - selecione - 🗸 🔻                               |                              |              |                                 |

7. No final da página, você encontrará um espaço para anexar os documentos necessários para solicitação da passagem escolar municipal. No campo "descrição" descreva os documentos que você irá enviar, por exemplo: RG e CPF João da Silva, atestado de matrícula João da Silva, Extrato do Bolsa Família etc...

| orupo naminar que reside como (a) alumo (a).                                                                          | Nome completo do Residente.                                | Ger uu Rosiuolito.                                                                                   |
|----------------------------------------------------------------------------------------------------|------------------------------------------------------------|----------------------------------------------------------------------------------------------------|
| - selecione -                                                                                                    | *                                                          |                                                                                                    |
|                                                                                                    |                                                            |                                                                                                    |
| Descrição*:                                                                                                    |                                                            |                                                                                                    |
| $\begin{array}{c ccccccccccccccccccccccccccccccccccc$                                                                 |                                                            |                                                                                                    |
|                                                                                                    |                                                            |                                                                                                    |
| Faça o upload dos documentos marcados com * a seguir:<br>Atestado de Matrícula Certidão de INSS (se for beneficiário) | Certificado do MEI Comprovante de Endereço Atualizado Comp | rovante de Renda Documentos complementares RG-CPF<br>Pera assinatura digital apenas arquivos FOF ★ o |
|                                                                                                    |                                                            |                                                                                                    |
| Embarcar documento:                                                                                                   |                                                            |                                                                                                    |
| - Selecione -                                                                                                    |                                                            |                                                                                                    |
|                                                                                                    |                                                            |                                                                                                    |
| MINHA ASSINATURA                                                                                                    |                                                            |                                                                                                    |
| O Assinatura 1Doc C                                                                                                   | Assinatura ICP-Brasil                                      | ×                                                                                                    |
|                                                                                                    |                                                            | Protocolar<br>Informe o campo: nome do aluno 1                                                       |

 Clique no botão "Anexar" e selecione os documentos que você deseja inserir. Os formatos de documentos aceitos são: jpg; jpeg e pdf. Cada documento, após anexado precisa ser identificado, por isso clique em "Identifique" e escolha o tipo de documento.

| Faça o upload dos documentos marcados com * a seguir:<br>Atestado de Marrícula Certidão de INSS (de for beneficiário) Certificado do MEI Comprovante de Endereço Atualia | zado Comprovante de Renda Documentos complementares RG-CPF |                          |
|----------------------------------------------------------------------------------------------------|------------------------------------------------------------|--------------------------|
| Nexar                                                                                                    | Para assinatura digital, a                                 | senas arquivos PDF 🏾 🚖 😡 |
| Calendario 2025 pdf                                                                                                    | - identifique - 🗸 🗸 🗸                                      | 8                        |
|                                                                                                    | - identifique -                                            |                          |
|                                                                                                    | Atestado de Matrícula                                      |                          |
|                                                                                                    | Certidão de INSS (se for beneficiário)                     |                          |
| Embarcar documento:                                                                                                    | Certificado do MEI                                         |                          |
| - Selecione -                                                                                                    | Comprovante de Endereço Atualizado                         |                          |
|                                                                                                    | Comprovante de Renda                                       |                          |
|                                                                                                    | Documentos complementares                                  |                          |
|                                                                                                    | RG-CPF                                                     |                          |
| MINHA ASSINATURA                                                                                                    |                                                            | ×                        |
| O Assinatura IDoc O Assinatura ICP-Brasil                                                                                                    |                                                            |                          |
|                                                                                                    |                                                            |                          |
|                                                                                                    |                                                            |                          |
|                                                                                                    |                                                            | rotocolar                |
|                                                                                                    |                                                            |                          |

## \*SE NÃO IDENTIFICAR OS ANEXOS NO SISTEMA, NÃO CONSEGUIRÁ GERAR NÚMERO DE PROTOCOLO

9. Quando você inserir o documento e identificá-lo, uma cor verde sobre ele aparecerá, sinalizando que o documento já está anexado.

| Faça o upload dos docun<br>Atestado de Matrícula | nentos marcados com * a seguir:<br>Certidão de INSS (se for beneficiári | b) Certificado do MEI                 | Comprovante de Endereço Atualizado | Comprovante de R | enda Documentos complementare: | 8 RG - CPF <sup>®</sup> |                                        |
|--------------------------------------------------|-------------------------------------------------------------------------|---------------------------------------|------------------------------------|------------------|--------------------------------|-------------------------|----------------------------------------|
| 💊 Anexar                                         |                                                                         |                                       |                                    |                  |                                | Para assinatura dig     | gital, apenas arquivos PDF 🏾 🌟 😡       |
|                                                  | Calendario 2025.pdf                                                     |                                       |                                    | RG – CPF         |                                | Ŷ                       |                                        |
|                                                  |                                                                         |                                       |                                    | 151.41 KB        |                                |                         |                                        |
|                                                  | ifrs.png                                                                |                                       |                                    | Comprov          | ante de Endereço Atualizado    | v                       | •                                      |
|                                                  |                                                                         |                                       |                                    | 453.12 KB        |                                |                         |                                        |
| Embarcar documento:<br>- Selecione -             |                                                                         |                                       |                                    |                  |                                |                         |                                        |
| MINHA ASSINATURA -                               | эс                                                                      | <ul> <li>Assinatura ICP-Br</li> </ul> | rasil                              |                  |                                |                         | ×                                      |
|                                                  |                                                                         |                                       |                                    |                  |                                | Informe o ca            | Protocolar<br>mpo: ponto de referência |

 Após anexar todos os documentos solicitados, clique no botão "Protocolar". Não é necessário assinar.

O sistema pedirá que você confirme se deseja prosseguir com o processo, então clique em "Enviar" ou "Confirmar".

11. Você será redirecionado para a página de acompanhamento da solicitação. Ali você pode acompanhar a movimentação do processo e receber notificações caso sua solicitação esteja incompleta ou se faltarem documentos, por isso fique atento ao email utilizado no momento do login.

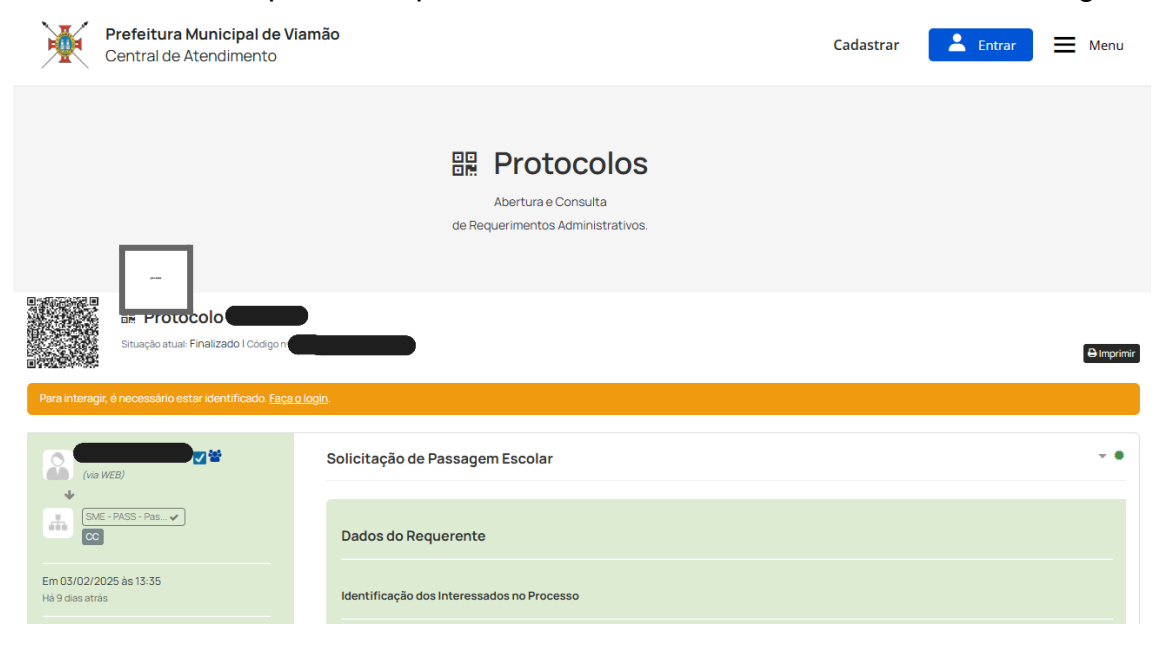